Installation Xaralyn Apple app and Connecting the app to the fireplace

2020.07.20. version 1

Scan the QR code (If not found in the App store)

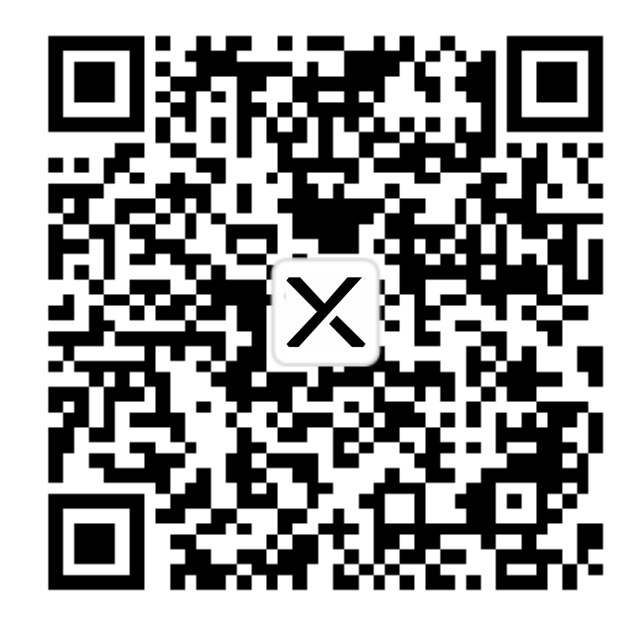

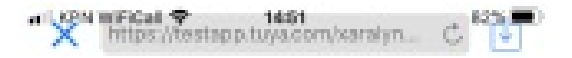

Press on button:

"Download en install"

The app will be installed on your iPhone.

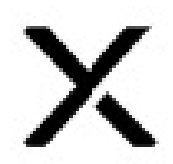

Xaralyr Smart

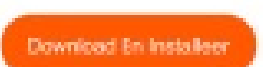

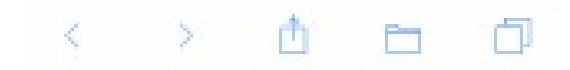

App is installed and visible on your home screen

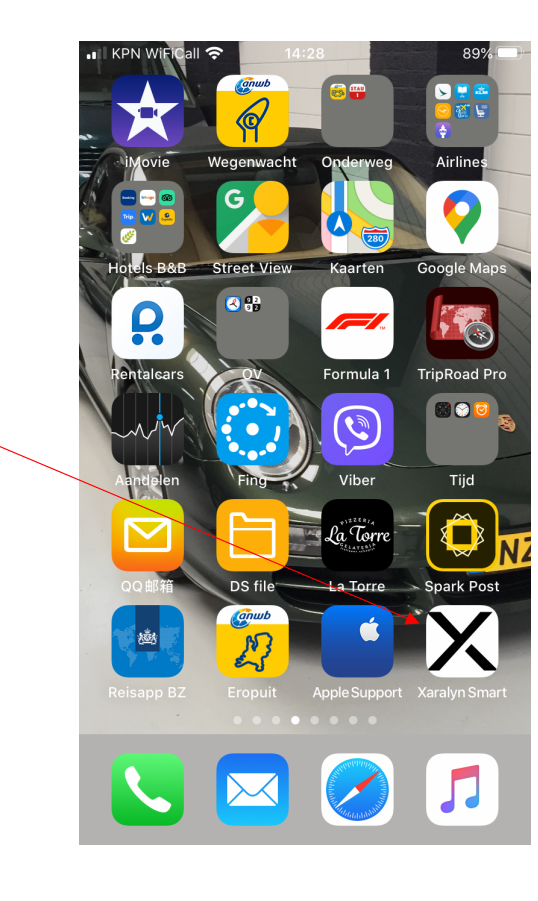

|                                             | Instellingen |                           |   |
|---------------------------------------------|--------------|---------------------------|---|
|                                             |              | Berichtgeving             | > |
|                                             | <))          | Horen en voelen           | > |
| If the App does not start, go to "Settings" | C            | Niet storen               | > |
| -> "General"                                | X            | Schermtijd                | > |
|                                             |              |                           |   |
|                                             | $\Diamond$   | Algemeen                  | > |
|                                             |              | Bedieningspaneel          | > |
|                                             | AA           | Beeldscherm en helderheid | > |
|                                             | Ì            | Toegankelijkheid          | > |
|                                             |              | Achtergrond               | > |
|                                             |              | Siri en zoeken            | > |
|                                             |              | Touch ID en toegangscode  | > |
|                                             | SOS          | Noodmelding               | > |
|                                             | ,            | Batterij                  | > |

. III KPN WiFiCall 중 14:25

90% 🔲

# Go to "Settings" and choose "General"

| <pre>Instellingen Algemeen</pre>       |     |
|----------------------------------------|-----|
|                                        |     |
| Datum en tijd                          | >   |
| Toetsenbord                            | >   |
| Lettertypen                            | >   |
| Taal en regio                          | >   |
| Woordenboek                            | >   |
|                                        |     |
| VPN Geen verbinding                    | g > |
| Apparaatbeheer Hangzhou Miaoyong Tech. | >   |
|                                        |     |
| Juridische informatie en regelgeving   | >   |
|                                        |     |
| Stel opnieuw in                        | >   |
| Zet uit                                |     |
|                                        |     |

14:25

90% 🔳

🚛 🛛 KPN WiFiCall 奈

Click on "Hangzhou Miaoyong Technology etc." and click on "Trust"

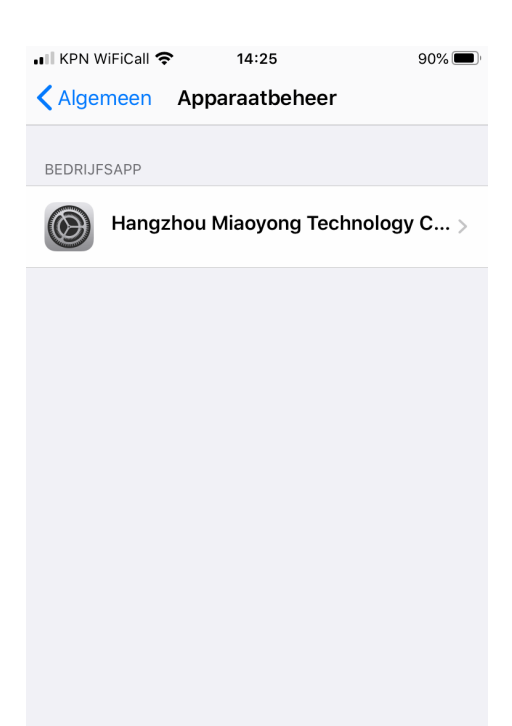

The app is now installed on your phone and ready to connect to a Xaralyn fireplace with WiFi functions.

Create a new account

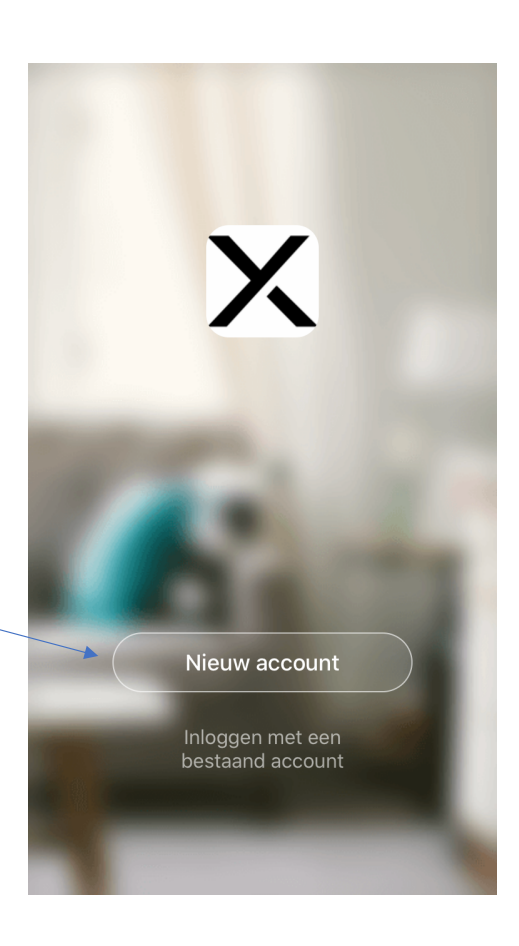

Privacy policy

Click on "Accept"

## **Privacy Policy**

We besteden veel aandacht aan de privacy van persoonsgegevens. Om duidelijk te maken hoe we uw persoonsgegevens verzamelen en gebruiken, hebben we het privacybeleid in detail herzien in overeenstemming met de nieuwste wet- en regelgeving. Als u op Akkoord klikt, gaat u ermee akkoord dat u alle inhoud van het herziene privacybeleid volledig hebt gelezen, begrepen en aanvaard. Neem even de tijd om het privacybeleid te lezen. Als u vragen hebt, kunt u te allen tijde contact met ons opnemen.

### Privacy Policy and Service-overeenkomst

### Niet akkoord

Akkoord

Inloggen met een bestaand account

|                                                                                                    | II KPN WiFiCall 奈                                       | 12:32                                            | 96% <b>()</b> , |
|----------------------------------------------------------------------------------------------------|---------------------------------------------------------|--------------------------------------------------|-----------------|
| Register your App                                                                                   | Registreer                                              |                                                  |                 |
| Enter your email address, you will need<br>this because your verification code will be<br>sent here | <br>Netherlands<br>E-mail                               |                                                  | >               |
|                                                                                                    | Verificat<br>Registratie Mee E<br><u>Privacy Policy</u> | iecode ophalen<br>Eens <u>Service-overeenkom</u> | <u>st</u> en    |

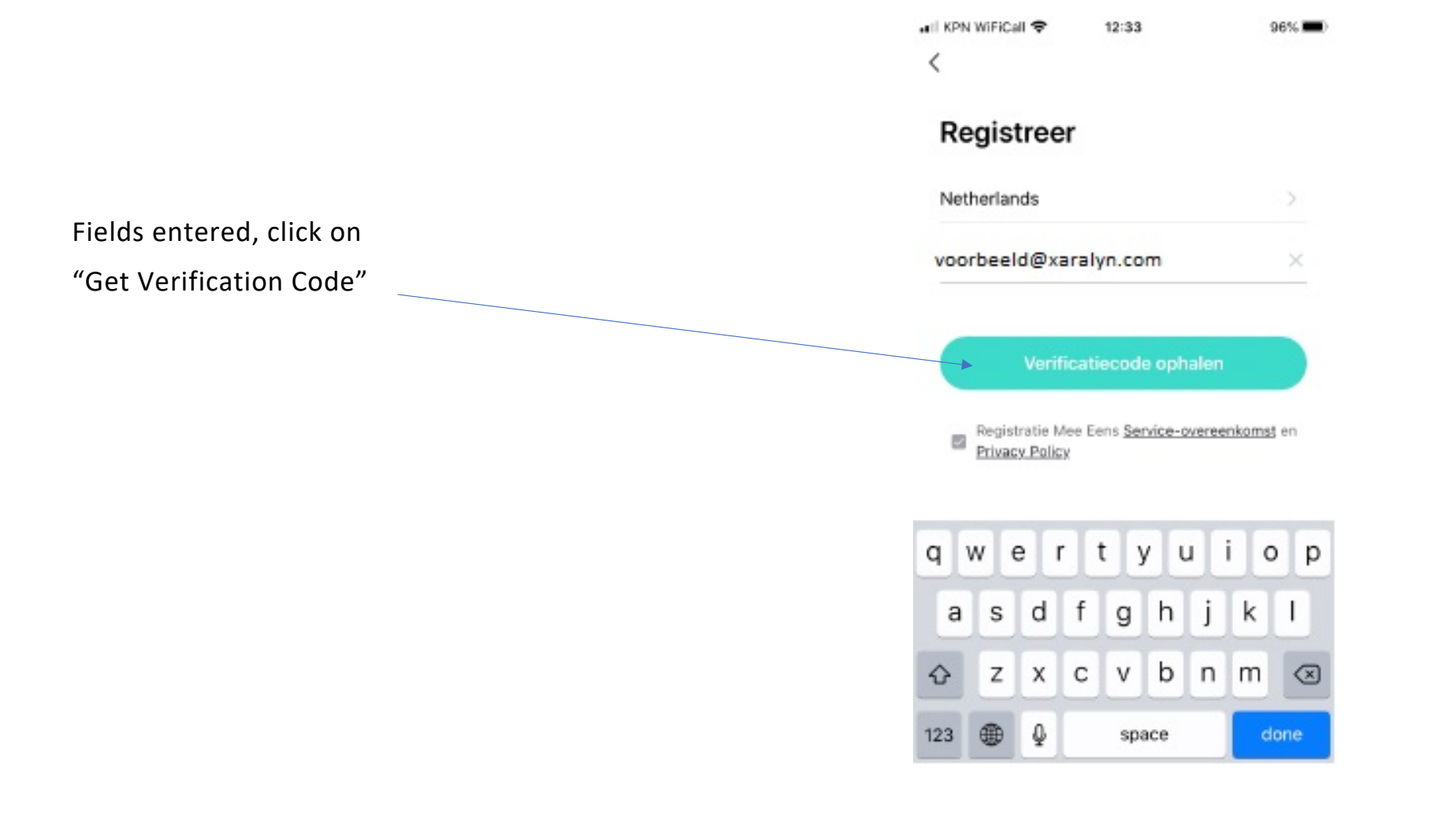

# Enter the 6-digit verification code sent to your email address

 Image: New WiFiCall (\*)
 12:33
 96%

 Een Verificatiecode
 Een Verificatiecode
 12:33

 Verificatiecode is verzonden naar e-mail:
 12:33
 12:33

 Verificatiecode is verzonden naar e-mail:
 12:33
 12:33

| 1    | 2<br>АВС | 3<br>Def     |
|------|----------|--------------|
| 4    | 5        | <u>6</u>     |
| сні  | JKL      | мно          |
| 7    | 8        | 9            |
| pqrs | TUV      | wxyz         |
|      | 0        | $\bigotimes$ |

# Set a password for the App Then

press "Continue"

# Il KPN WIFICall <</p> 12:34 96% ■ Stel wachwoord in X ₩

Press "Allow" so that the App can send messages to you

| III KPN | WiFiCall 🗢   | 12::   | 34            | 96% 💻   |
|---------|--------------|--------|---------------|---------|
|         |              |        |               | +       |
|         |              |        |               | .71     |
|         |              |        |               |         |
|         | Toestel      | То     | evoegen       |         |
|         | Tap + to ad  | d a    | smart device. |         |
|         | ſ            |        |               |         |
|         | Be           | are    | epen          |         |
|         | Xaralyn      | Sn     | nart wil je   |         |
|         | berich       | ntei   | n sturen      |         |
|         | melding      | en, ç  | geluiden en   | in      |
|         | Ins          | telli  | ngen.         | In      |
|         | Cto piot too |        | Cto too       |         |
|         | Sta hiet toe |        | Sta toe       |         |
|         |              |        |               |         |
|         |              |        |               |         |
|         |              |        |               |         |
|         |              |        |               |         |
|         |              |        |               |         |
|         |              |        |               |         |
|         |              | ւ      | )-<br>        | Drafial |
| WIJI    | rannite      | -51118 |               | Fronei  |

Click on "OK" to access Bluetooth, otherwise the App will not work

| •III KPN | WiFiCall 奈                                                            | 12:                                                       | 34                                                                       |                                           | 96% 🔲   |
|----------|-----------------------------------------------------------------------|-----------------------------------------------------------|--------------------------------------------------------------------------|-------------------------------------------|---------|
|          |                                                                       |                                                           |                                                                          |                                           | +       |
|          |                                                                       |                                                           |                                                                          |                                           |         |
|          |                                                                       |                                                           |                                                                          |                                           |         |
|          | Toest                                                                 | tel To                                                    | bevoeg                                                                   | en                                        |         |
|          | Tap + to                                                              | add a                                                     | smart de                                                                 | evice.                                    |         |
|          |                                                                       |                                                           |                                                                          |                                           |         |
|          |                                                                       | Bear                                                      | epen                                                                     |                                           |         |
|          | 'Xaralyn s<br>to<br>This will al<br>connect Blu<br>app may als<br>Blu | Smar<br>It Blu<br>Iow the<br>etooth<br>o use B<br>uetootl | t' wil to<br>etooth<br>e app to fi<br>accessor<br>Bluetooth<br>n device. | egang<br>nd and<br>ies. This<br>to locate |         |
|          | Weiger                                                                |                                                           |                                                                          | эк                                        |         |
|          |                                                                       |                                                           |                                                                          |                                           |         |
|          |                                                                       |                                                           | )                                                                        |                                           | 9       |
| Mijn     | familie                                                               | Sm                                                        | art                                                                      |                                           | Profiel |

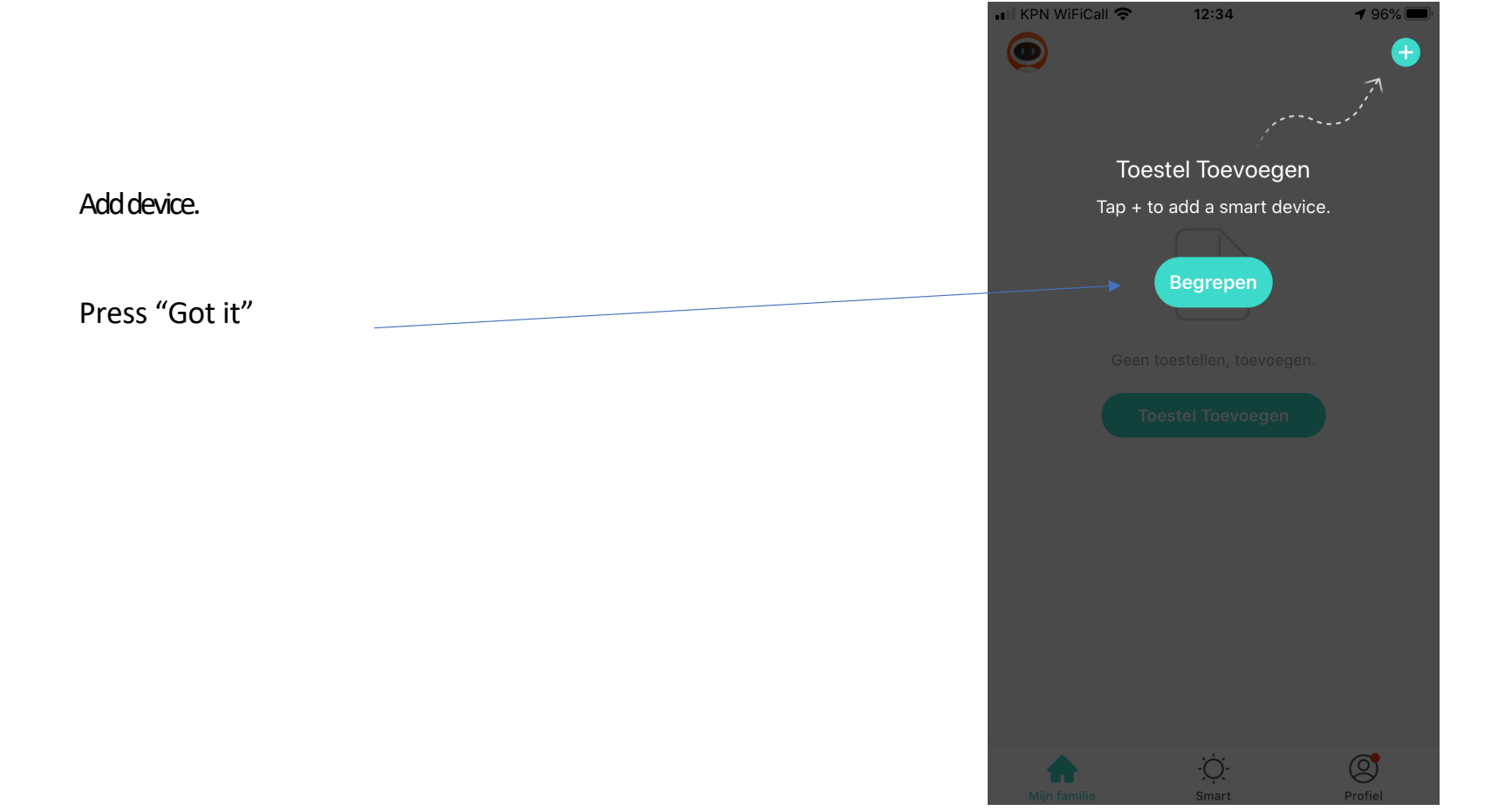

|                       | •• KPN WiFiCa | · <b>?</b> | 12:35             | I 96% 🔲  |
|-----------------------|---------------|------------|-------------------|----------|
|                       | 0             |            |                   | <b>e</b> |
|                       |               |            |                   |          |
|                       |               |            |                   |          |
| Add device            |               | ſ          |                   |          |
|                       |               |            | +                 |          |
| Press on "Add device" |               |            |                   |          |
|                       |               | Geen toest | ellen, toevoegen. |          |
|                       |               | Toeste     | l Toevoegen       |          |
|                       |               |            |                   |          |
|                       |               |            |                   |          |
|                       |               |            |                   |          |
|                       |               |            |                   |          |
|                       |               |            |                   |          |
|                       |               |            |                   |          |
|                       | hijn familie  |            | -Ò<br>Smart       | Profiel  |
|                       |               |            |                   |          |

Link App in 2.4 GHz WiFi network

(2.4 GHz network is the most widely used and is always available, regardless of type and brand of Wi-Fi access point.)

Enter the name of the WiFi network in which the fireplace is to operate

Enter the Password that belongs to the relevant WiFi network

|                                                         | ₩ KPN NL 奈 14:10                                                                                                    |       |            |             |               |               | 79         | 2%     |              |
|---------------------------------------------------------|----------------------------------------------------------------------------------------------------|-------|------------|-------------|---------------|---------------|------------|--------|--------------|
|                                                         | Annuleren                                                                                                    |       |            |             |               |               |            |        |              |
|                                                         |                                                                                                    | Selec | t 2.4<br>e | GHz<br>nter | z Wi-<br>pass | Fi Ne<br>word | etwo<br>d. | rk and | ł            |
|                                                         | -                                                                                                    | (((.  | Wi-Fi-     | naar        | n             |               |            |        |              |
|                                                         | The enterprise installation package cannot get<br>the location permission. Please enter the Wi-Fi<br>name manually. |       |            |             |               |               |            |        |              |
| Hereit Wachtwoord I I I I I I I I I I I I I I I I I I I |                                                                                                    |       |            |             |               |               |            | >      |              |
|                                                         |                                                                                                    |       |            |             |               |               |            |        |              |
|                                                         | q                                                                                                    | W     | e          | r _         | t             | / L           |            | io     | р            |
|                                                         | e                                                                                                    | s     | d          | f           | g             | h             | j          | k      | Ι            |
|                                                         | ♧                                                                                                    | z     | x          | С           | V             | b             | n          | m      | $\bigotimes$ |
|                                                         | 123                                                                                                    |       | Ŷ          |             | spa           | ace           |            | do     | one          |

If the Xaralyn fire has previously been connected to another WiFi network, disconnect the appliance from the power for at least 10 seconds by removing the plug from the socket.

Then replace the plug.

(With a Xaralyn fire, no light will flicker as indicated in step 3)

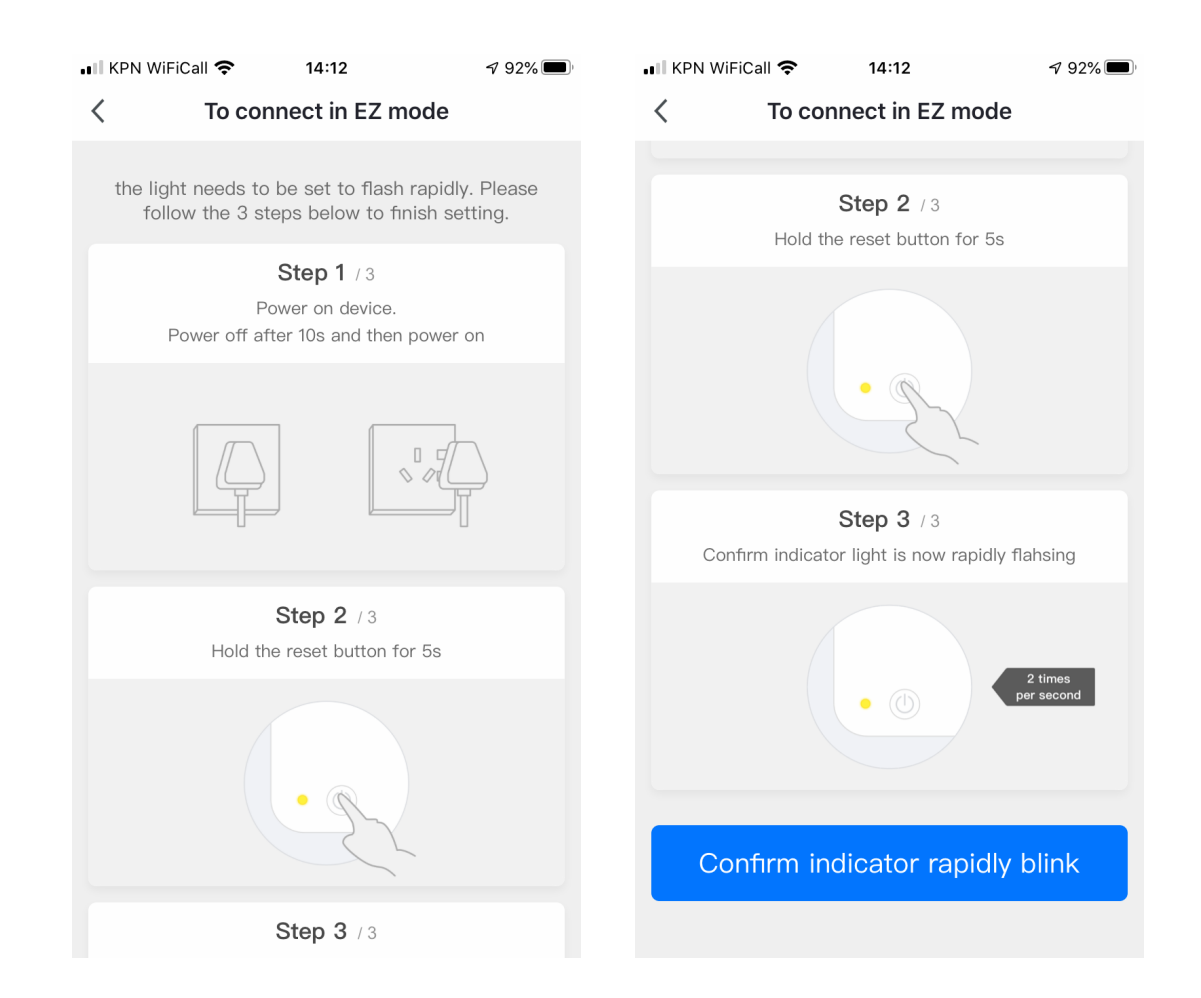

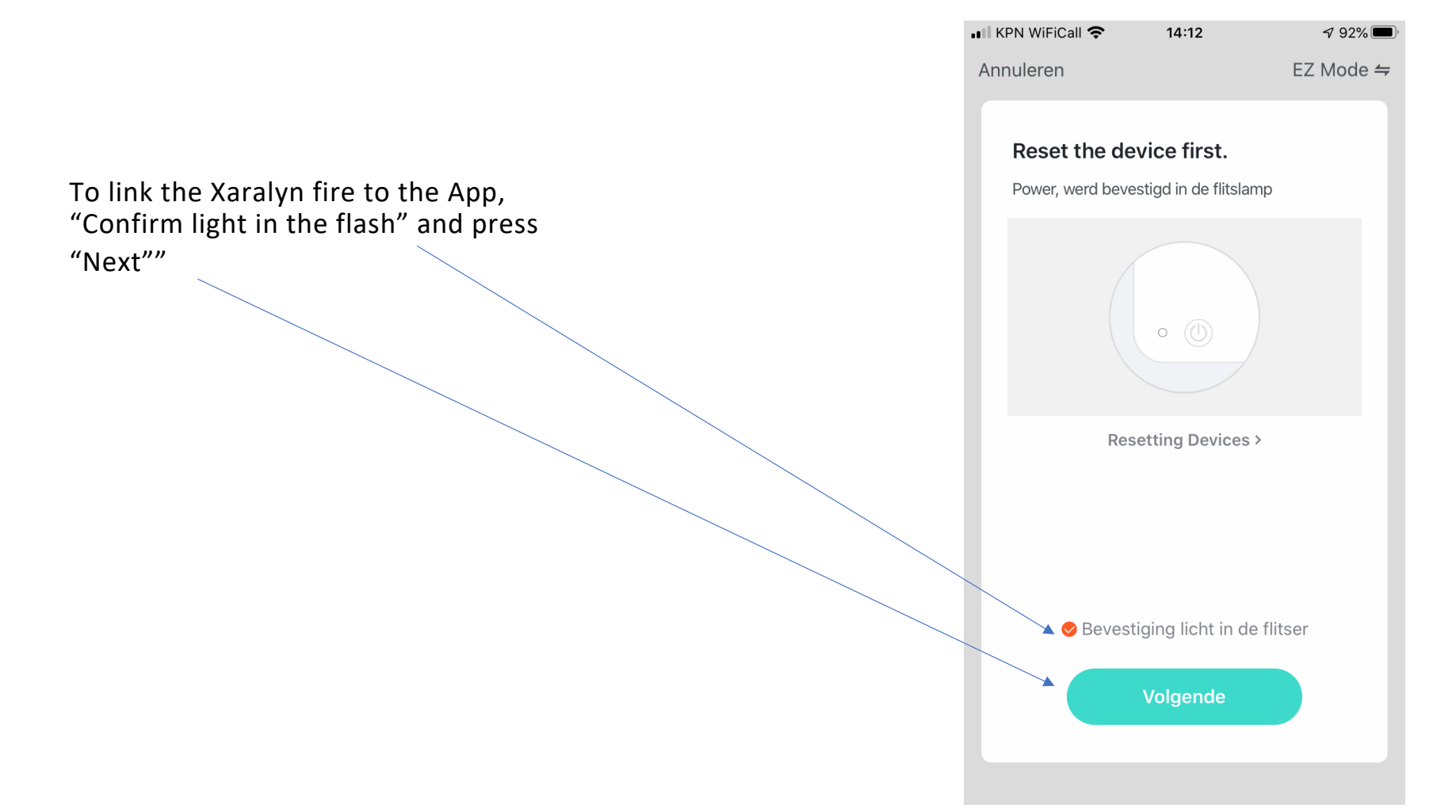

After pressing the "Next" button in the App, press and hold the "Flame" button on the fire for at least 15 seconds. You will then see "CCC" on the screen of the fire.

The fireplace and App are connected.

If this does not work immediately, repeat this and the previous step.

Make sure that the quality of the WiFi connection is optimal, with a moderate WiFi connection, the so-called pairing is difficult or does not work.

Tip: for quick and easy pairing of App and fireplace, it is useful to do this close to a WiFi access point.

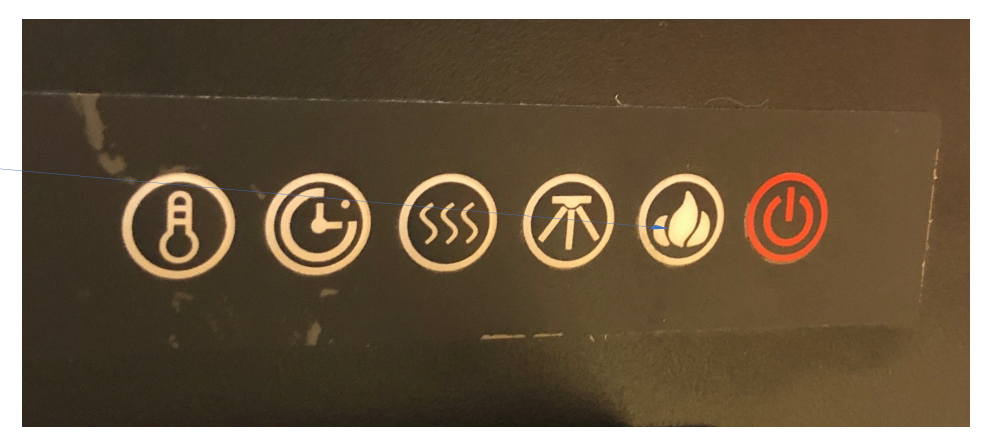

The Xaralyn fireplace and App are now connected. By default the App gives your fireplace a name, usually this is Fireplace 2. You can change this later in the App settings.

Click on "Continue"

| ••• | KPN WiFiC  | all 奈                       | 14:13                            | <b>1</b> 92% |
|-----|------------|-----------------------------|----------------------------------|--------------|
| A   | nnuleren   |                             |                                  |              |
|     | Added<br>L | I.<br>Fireplac<br>Toevoeger | e 2 <u>/</u><br>n toestel gelukt |              |
|     |            | C                           | )oorgaan                         |              |
|     |            |                             |                                  |              |
|     |            |                             |                                  |              |

You are now in the operating screen of the App..

All functions available on Xaralyn fireplaces can be found here.

It is possible that your fireplace does not have all the functions that appear in the App.

Settings in the App can be changed / viewed by clicking on the "pencil" at the top right.

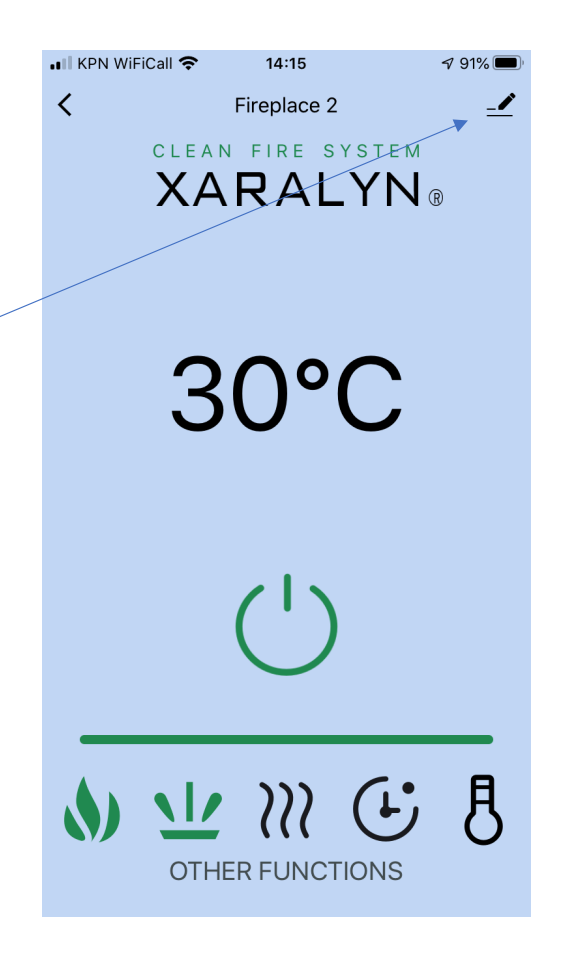

You have clicked on the "pencil" in the top right corner.

You can now see all settings and information and here you can also change the name of the fireplace.

For example:

Living room, fireplace 1

Kitchen fireplace

Bedroom fireplace

| ■II KPN WiFiCall 🗢 14:16          | <b>7</b> 91% 🗩 ' |
|-----------------------------------|------------------|
| Fireplace 2                       | <u>/</u> >       |
| Toestel Info                      | >                |
| Tap-to-Run and Automation         | >                |
| Device Offline Notification       |                  |
| Offline Notification              |                  |
| Andere                            |                  |
| Toestel Delen                     | >                |
| Creëer Groep                      | >                |
| FAQ & Feedback                    | >                |
| Toevoegen aan beginscherm         | >                |
| Controleer De Netwerkinstellingen | Nu Contro        |
| Zoeken Naar Firmware Update       | >                |

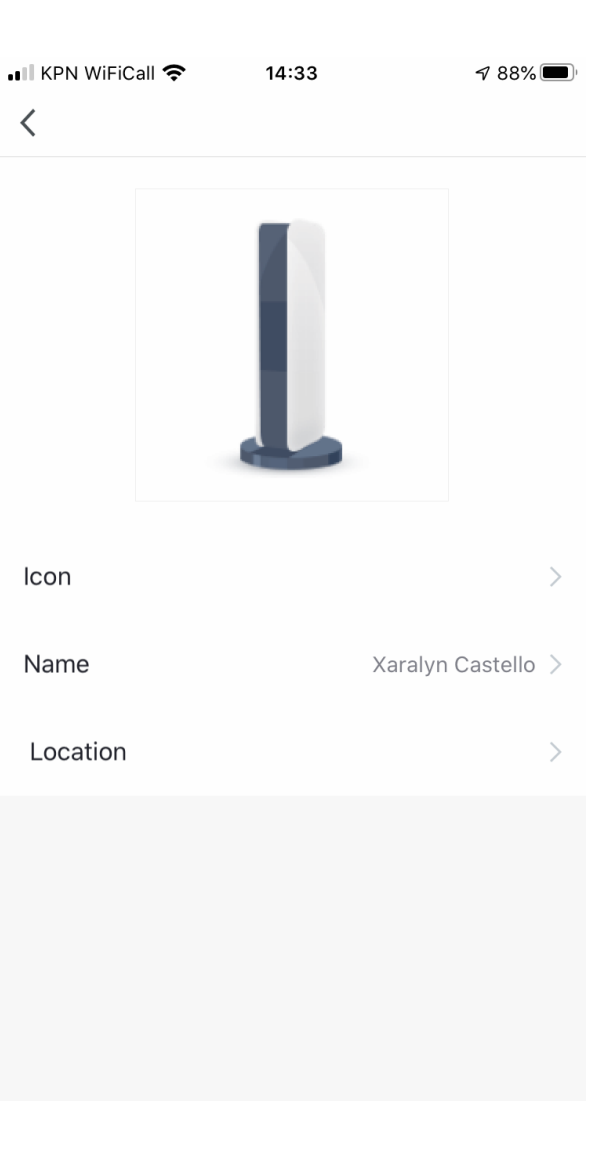

We have the fireplace instead of "Fireplace 2" called the fireplace "Xaralyn Castello".